## Klyngemarker

| Generelt            | På markbladene kan du kopiere behandlinger fra en mark til<br>flere andre marker. Men hvorfor gøre det når man kan oprette<br>behandlingen på alle marker i samme ombæring?                                                                                                    |
|---------------------|----------------------------------------------------------------------------------------------------|
|                     | Det er egentligt tanken bag klynger. Marker der drives<br>sammen kan tilknyttes samme klynge. Så skal vi ikke kopiere<br>bagefter, for det håndteres bag om linierne i Næsgaard.                                                                                                    |
|                     | Men hvorfor så ikke trække tanken et skridt længere ud og<br>gøre forudsætningen dynamisk. I stedet for at jeg kikker på<br>marker så kikker jeg på afgrøder eller sorter.                                                                                                    |
|                     | Nu kan jeg lægge en behandling ind på samtlige vinterhvede-<br>marker på samme tid. Skifte til afgrøde/sort filtrering og<br>tilpasse svampestrategien individuelt i de sorter jeg dyrker<br>osv.                                                                                                  |
|                     | Nu kan du samle 200 marker til 25 afgrøder i planlægnings-<br>fasen eller 50 klyngemarker, hvis mange drives fælles, og<br>derved få et bedre overblik over din markplan i planlægnings-<br>fasen, men din markplan er der stadig og du kan stadig<br>registrere på de enkelte marker individuelt. |
| Angiv klvnge-id i m | arkplanen                                                                                                    |

💡 Næsgaard MARK - [Markplan]

For at reducere marker i markbladet, kan du i markplanen angive et **klynge-id** for marker, der normalt behandles ens.

Det kan være marker der arronderingsmæssigt ligger tæt og følger hinanden i sædskiftet, men som er adskilt af en vej eller å og derfor delt af landbrugsstyrelsen.

Har du flere bedrifter åbent samtidig, kan du stadig bruge samme klynge-id på alle bedrifter for at samle markerne heri.

Du behøver ikke at angive **klynge-id** på alle marker – kun de der behandles ens.

*Vi anbefaler, at du navngiver klynger på samme måde som normale marker* 

Hvis du har 3 cifrede marknumre og ønsker specielle klynger af brak, jagt etc. sidst skal klyngekoden også være 3 cifret.

### 🕴 Administration Udskrifter Markplan Markblad Organiske gødninger Indberetning Lagerstyring Kartoteker Hjælp 2018 💶 💒 🥔 🕪 💷 🚜 🏯 🍜 👪 🏜 📽 🛍 Opret mark + Tilføj afgrøde + Slet mark + Slet afgrøde + Kopier til næste høstår + Kopier afgrøder Multiopret marker Flere blokke Noter 👻 Myndigheder Grundoolvs Afgrøder Analyser Kor Mark Bedrift EU-mar Markk.../ Areal Forfrug Afgrøde Sort Daceiu Forfr. Bloknr Bedrift Markk... / I klyngetest2 210-0 klyngetest2 210-1 klyngetest2 211-0 klyngetest2 212-0 klyngetest2 212-0 klyngetest2 212-1 Barragræs, L ✓ Majs, udsæd Vårbyg, udsæe ✓ Vårbyg, udsæe ✓ 40,17 Engrapgræs pl.gr.frø 551136-54 551136-54 553137-11 0,19 28,36 Vårbyg foder Vårbyg foder v/wrket/Slåningsbrak -0 1,20 Vårbyg foder Vårbyg foder kyngetest2 klyngetest2 klyngetest2 klyngetest2 klyngetest2 klyngetest2 klyngetest2 klyngetest2 klyngetest2 Vårbyg, udsær Vårbyg, udsær ••dsær 214-1 10,78 Torp Torp Vårbyg, udsæi Vårbyg, udsæi 215-0 553135-45 549143-86 550143-95 550143-73 550143-64 nterhvede, brød nterhvede, brød nterhvede, brød randsvingel 215-1 215-2 215-1 215-1 215-1 3,56 215-3 548144-76 klyngetest2 klyngetest2 216-1 Torp 548143-88

### Vis behandlinger på klynger

Vælg **Markblad/klynger** for at se og oprette behandlinger på klynger.

| 🕴 Næsgaard MARK - [Markblad (Anvendt)]     |                    |                                 |
|--------------------------------------------|--------------------|---------------------------------|
| ধ Administration Udskrifter Markplan       | Markblad Organiske | gødninger Indberetning Lagersty |
| Høstår 2018 🔸 📲 🖓 📗 💈                      | Behandlinger       | i 🚛 🎿 🛍 🛤 🛝                     |
|                                            | Klynger            |                                 |
| Opret behandling     Tilføj middel         | Gødningsplan       | middel 🔹 Kopier behandlinger 🔻  |
| Behandlinger Klynger Gødningsplan Plantevæ | Planteværn         |                                 |

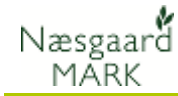

Fanen klynger viser altid alle marker/klynger med den samme hovedafgrøde.

Du kan skifte til andre \_\_\_\_\_ marker/klynger, der tilhører en anden afgrøde, ved at vælge i rullemenuen eller vælge pilene i dialogboksen

Antal behandlinger viser marker knyttet til behandlingen når musen holdes henover.

Der er også fortsat muligt at se "(Alle)" eller filtrere på marker med "..."

I det tænkte er alle MFO-brak samlet i klynge MFO-0. Juletræ og pyntegrønt i PYNT-0 osv.

Klynger af marker med egentlige afgrøder bør navngives på samme måde som normale marker.

### Klyngetilstande

Som standard vises klynger efter klynge/markkode, men der er mulighed for at vælge de mere dynamiske tilstande som hovedafgrøde/sort.

Med tiden kan der komme flere dynamiske tilstande, i takt med behovet identificeres.

"Klynge/markkode" vi være tilgængelig på mobilen. 

 Nerspært MARK : (Markolad (Ammende)

 - - - ×

 Merspært MARK : (Markolad (Ammende)

 Markola (Markolad Organiske gedninger Inderesting Lagerstying Katoteker Hjelp

 Ø deministration Uddkrifter Markolad Organiske gedninger Inderesting Lagerstying Katoteker Hjelp

 Ø deministration Uddkrifter Markolad Organiske gedninger Inderesting Lagerstying Katoteker Hjelp

 Out behandling

 Stat Markolad

 Stat Ministration

 Moresprest MARK : (Markolad

 Stat Ministration

 Stat Ministration

 Stat Ministration

 Out behandling

 Stat Ministration

 Stat Ministration

 Stat Ministration

 Stat Ministration

 Stat Ministration

 Stat Ministration

 Stat Ministration

 Stat Ministration

 Stat Ministration

 Stat Ministration

 Stat Ministration

 Stat Ministration

 Stat Ministration

 Stat Ministration

| -                                       |         |                |        |                 |                            |         |             |            |                                  |           |            |             |                      |   |         |   |
|-----------------------------------------|---------|----------------|--------|-----------------|----------------------------|---------|-------------|------------|----------------------------------|-----------|------------|-------------|----------------------|---|---------|---|
| Næsgaard MARK - [Markblad (Anver        | ndt)]   |                |        |                 |                            |         |             |            |                                  |           |            |             | -                    |   | ×       | 8 |
| 🞸 Administration Udskrifter Markp       | olan    | Markblad G     | )rgani | iske gødninger  | Indbere                    | etning  | Lagerstyrin | g Kartotek | er Hjælp                         |           |            |             |                      |   | _ 8     | X |
| Høstår 🛛 2018 🔹 👔 🏄 🍏 🖡                 | ) [     | 🗉 🚮 🚔          | -      | K 🔠             | 🏭 🐝                        |         | 1           |            |                                  |           |            |             |                      |   |         |   |
| Opret behandling      Tilføj middel     | • SI    | let behandling |        | Slet middel     | <ul> <li>Kopier</li> </ul> | behand  | inger 👻     | Noter 👻    | <ul> <li>Arbejdssedle</li> </ul> | er        |            |             |                      | _ |         |   |
| Behandlinger Klynger Gødningsplan Plant | teværr  | 1              |        |                 |                            |         |             |            |                                  |           |            |             |                      |   |         |   |
| Afgrøder (alle)                         |         | Status (alle)  |        | ▼ Peri          | ode (ube                   | grænset | )           | < > ··· -  | Midler (alle)                    |           | • ··· □+   | Klynge-meto | de Klynge/markkode   | • | Ignore  | s |
| Klynger                                 | _       |                | Beha   | nding           |                            |         |             |            |                                  |           |            |             |                      |   |         | ٦ |
| Bedrift K                               | lynge   | Areal          |        | Person          | Status                     |         | Dato        | Jobnr.     | Jobnavn                          | Beh Areal | Antal beh. | 3 Type      | Middel               | м | rigd/ha |   |
| klyngetest2                             | 601-0   | 6,30           | Vårb   | oyg foder, Vårl | yg, udsæ                   | d       |             |            |                                  |           |            |             |                      |   |         | ^ |
|                                         |         |                |        |                 | Planlagt                   |         | 15-08-2018  |            |                                  | 6,30      | 1          | Maskintakst | Gen.maskinomkostning |   | 1,00    |   |
| (Flere) N                               | FO-0    | 11,69          | MFO    | brak, slåning   | 1. august                  | - 15. s | ptember     |            |                                  |           |            |             |                      |   | _       |   |
|                                         |         |                |        |                 | Planlagt                   |         | 10-08-2018  |            |                                  | 11,69     | 10         | Maskintakst | Slåning af brak      |   | 1,00    |   |
| klyngetest V                            | vÂD-0   | Bedrift        |        | Markkode        | Navn                       | Area    | 1           |            |                                  |           |            |             |                      |   |         |   |
|                                         |         | klyngetest     |        | 15-1            |                            | 0,751   | a 07-2018   |            |                                  | 24,13     | 1          | Hovedproduk | Græs (afgræsning)    |   | 0,0     |   |
| klyngetest V                            | VÂD-1   | klyngetest     |        | 15-6            |                            | 1,525   | a           |            |                                  |           |            |             |                      |   |         |   |
| (Flere) BF                              | RAK-0   | klyngetest     |        | 22-1            |                            | 5.591   | a           |            |                                  |           |            |             |                      |   |         |   |
| (Flere) J/                              | AGT-0   | klyngetest     |        | 68-1            |                            | 1,071   | a           |            |                                  |           |            |             |                      |   |         |   |
|                                         |         | klyngetest     | :2     | 204-1           |                            | 0,901   | a 04-2018   |            |                                  | 6,58      | 17         | Udsæd       | Majs, udsæd          |   | 2,00    |   |
|                                         |         | klyngetest     | -2     | 236-2           |                            | 0,235   | 04-2018     |            |                                  | 6.58      | 17         | Maskintakst | Gen.maskinomkostning | - | 1.0     |   |
| (Flere) N                               | 4TI 1-0 | klyngetest     | 2      | 600-1           |                            | 0,491   | a           |            |                                  |           |            | -           |                      |   |         |   |
| · · ·                                   |         | klyngetest     | :2     | 600-2           |                            | 0,281   | a 07-2018   |            |                                  | 2.53      | 4          | Hovedoroduk | Graes (afgraesning)  |   | 0.0     |   |
|                                         |         |                |        | <u> </u>        | Planlant                   |         | 11-08-2018  | -          |                                  | 12.73     | 10         | Hovedproduk | Græs (slæt)          |   | 14.0    |   |
| (Flere)                                 | VNT-0   | 33.87          | Elere  | asforeder       | i and                      |         |             |            |                                  |           |            |             |                      | _ |         |   |
|                                         |         | 00,01          |        | e orgrødet      | Planlant                   |         | 11-09-2018  |            |                                  | 10.47     | 2          | lidsæd      | Lietraeer, planter   |   | 0.0     |   |
|                                         |         |                |        |                 | Planlant                   | _       | 1-10-2018   |            |                                  | 10.47     | 2          | Howedproduk | 3 letraer            | + | - 0.0   |   |
|                                         |         |                |        |                 | Planlant                   | _       | 11-10-2018  |            |                                  | 23,40     | 10         | Hovedproduk | Puntegrant           |   | 8000.01 |   |
|                                         |         |                |        |                 | p to hogy                  |         | 2010        | 1          |                                  | 23,40     | 10         | noncoprodo  | . hundling           |   | 0000,01 | ~ |

| 🞸 Næsgaard MARK - [Markblad (Anvendt)]                  |                                                                   | - 🗆 ×                                     |
|---------------------------------------------------------|-------------------------------------------------------------------|-------------------------------------------|
| 🞸 Administration Udskrifter Markplan Markblad           | Organiske gødninger Indberetning Lagerstyring Kartoteker Hjælp    | _ 8 ×                                     |
| Høstår 🔄 2018 🔸 🚵 🍰 🍏 🔝 🅦 🖀                             | s 🍜 🛃 🌆 🍓 🏭 🔞                                                     |                                           |
| Opret behandling      Tilføj middel      Slet behandlin | g 🔹 Slet middel 🔹 Kopier behandlinger 🔻 🍨 Noter 👻 🌢 Arbejdssedler |                                           |
| Behandlinger Klynger Gødningsplan Planteværn            |                                                                   |                                           |
| Afgrøder (alle) • • • Status (alle)                     | ▼ Periode (ubegrænset)                                            | Klynge-metode Klynge/markkode 💌 Ignorer S |
| Klynger                                                 | Behanding                                                         | Klynge/markkode                           |
| Bedrift Klynge Areal                                    | Person Status Dato Jobnr. Jobnavn Beh Areal Antal beh.            | B Type Mi Hovedafgrøde                    |
| klyngetest2 601-0 6,3                                   | Vårbyg foder, Vårbyg, udsæd                                       |                                           |
|                                                         | Planlagt 15-08-2018 6,30 1                                        | Maskintakst Ge                            |
| (Flere) MFO-0 11,61                                     | MFO brak, slåning 1. august - 15. september                       | ×                                         |

Du kan vise behandlingerne på klynger i 3 klynge tilstande:

**Klynge/markkode (default):** klynger oprettes som en kombination af Markkoder og klynge-id's. F.eks. behandlinger på marker med et klynge-id og den samme afgrøde vises sammen. Behandlinger på maker uden klynge-id vises som sædvanlig.

**Hovedafgrøde/sort:** behandlinger fra alle områder med samme hovedafgrøde/sort er vist sammen.

**Hovedafgrøde:** behandlinger fra alle områder med samme hovedafgrøde er vist sammen.

Klynge/markkode er en klar optimering af marklisten og den tilstand der er tilgængelig på mobilen, så antallet af marker reduceres ved at samle marker der drives sammen.

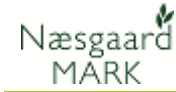

### Behandlinger vises sammen

Kolonnen **Antal behandl.** viser, hvor mange marker behandlingen tilhører. Når du peger med musen på et nummer, fortæller tooltip, hvilke marker behandlingen tilhører.

### Behandlinger vises sammen, hvis de har samme dato, status, produkt og dosering

Andre oplysninger til behandlingen som person og jobnummer vises, hvis de også er de samme. Ellers vises teksten "(Flere)".

### Opret og rediger behandlinger på klynger

Under klynger fungerer de eksisterende funktioner som på markbladet.

Forskellen er blot at det sker på alle marker tilknyttet klyngen.

Hvis du eks. arbejder i hovedafgrødetilstand, kan du oprette eller redigere en sprøjteplan på alle marker med samme afgrøde på en gang.

### Kopier fra standardplan

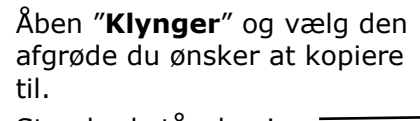

Standard står den i "Klynge/markkode", dvs opdelt på marker og klynger

af marker i samme afgrøde. *Mark og klyngespecifikke behandlinger tilføjes her.* 

# Skift til klyngemetode: "Hovedafgrøde".

Behandlinger der skal oprettes på alle marker tilhørende hovedafgrøden tilføjes her.

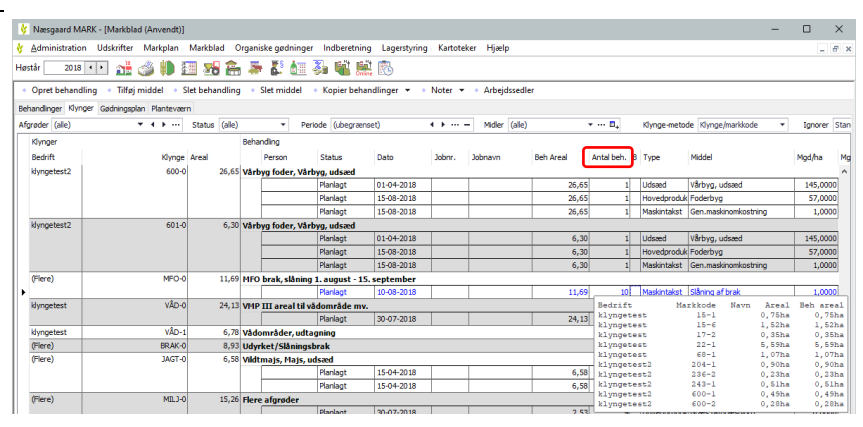

| 👌 Næsgaard MA                    | ARK - [Markblad (Anvendt)] |                 |       |                    |                                  |                |          |                                  |          |             |             |                 | -                |         | $\times$   |
|----------------------------------|----------------------------|-----------------|-------|--------------------|----------------------------------|----------------|----------|----------------------------------|----------|-------------|-------------|-----------------|------------------|---------|------------|
| 👌 Administration                 | n Udskrifter Markplan      | Markblad (      | Organ | niske gødninger    | Indberetning                     | g Lagerstyring | Kartotel | cer Hjælp                        |          |             |             |                 |                  | -       | <i>6</i> × |
| Hastår 2018                      | TTT 🚜 📣 🗰 3                | a 👊 🎰           |       | L #5 Am            | ×. 68 68                         | t 🙉            |          |                                  |          |             |             |                 |                  |         |            |
| 1103101                          |                            |                 |       |                    | 90 <b>4</b> 1 66                 | 2 EC9          |          |                                  |          |             |             |                 |                  |         |            |
| <ul> <li>Opret behand</li> </ul> | lling 🔹 Tilføj middel 🔹 S  | ilet behandling | •     | Slet middel        | <ul> <li>Kopier behar</li> </ul> | ndlinger 👻 🔹   | Noter 👻  | <ul> <li>Arbejdssedle</li> </ul> | ar i     |             |             |                 |                  |         |            |
| Behandlinger Klyne               | ger Gødningsplan Plantevær | n               |       |                    |                                  |                |          |                                  |          |             |             |                 |                  |         |            |
| Aforeder (alle)                  | <b>* 4 }</b>               | Status (alle)   |       | v Per              | iode (uberræns                   | set)           |          | Midler (alle)                    |          | r 🖬.        | Klynne-meto | de Klynne/mar   | kkode 🔻          | Innorer | Stan       |
| Khanner                          |                            |                 | Pak   | ndine              |                                  |                |          |                                  |          |             |             |                 |                  |         |            |
| Nyiger                           |                            |                 | Den   | arcing             |                                  |                | 1        |                                  | C        |             |             | lane i          |                  |         |            |
| beurit                           | Nynge                      | Area            |       | Person             | 518105                           | Dato           | Joon.    | Joonavn                          | ben Area | Arital ben. | Type        | Model           |                  | Mgu/na  | mg         |
| klyngetest2                      | 600-0                      | 26,65           | Vår   | byg toder, Vårl    | byg, udsæd                       |                | 1        |                                  |          |             |             |                 |                  |         | ^-         |
|                                  |                            |                 |       |                    | Planlagt                         | 01-04-2018     |          |                                  | 26,65    | 1           | Udsæd       | Varbyg, udsæ    | d                | 145,00  | 00         |
|                                  |                            |                 |       |                    | Planlagt                         | 15-08-2018     |          |                                  | 26,65    | 1           | Hovedproduk | Foderbyg        |                  | 57,00   | 00         |
|                                  |                            |                 |       |                    | Planlagt                         | 15-08-2018     |          |                                  | 26,65    | 1           | Maskintakst | Gen.maskinom    | kostning         | 1,00    | 00         |
| klyngetest2                      | 601-0                      | 6,30            | Vår   | byg foder, Vårl    | byg, udsæd                       |                |          |                                  |          |             |             |                 |                  |         |            |
|                                  |                            |                 |       |                    | Planlagt                         | 01-04-2018     |          |                                  | 6,30     | 1           | Udsæd       | Vårbyg, udsæ    | d                | 145,00  | 00         |
|                                  |                            |                 |       |                    | Planlagt                         | 15-08-2018     |          |                                  | 6,30     | 1           | Hovedproduk | Foderbyg        |                  | 57,00   | 00         |
|                                  |                            |                 |       |                    | Planlagt                         | 15-08-2018     |          |                                  | 6,30     | 1           | Maskintakst | Gen.maskinom    | kostning         | 1,00    | 00         |
| (Flere)                          | MFO-0                      | 11,69           | MR    | ) brak, slåning    | 1. august - 15                   | . september    |          |                                  |          |             |             |                 |                  |         |            |
| •                                |                            |                 |       |                    | Planlagt                         | 10-08-2018     |          |                                  | 11,69    | 10          | Maskintakst | Slåning af brak | (                | 1.00    | .00        |
| klyngetest                       | VÂD-0                      | 24,13           | VM    | P III areal til vå | ådområde mv.                     |                |          | ·                                |          | Bedrift     | На          | rkkode Na       | avn Areal        | Beh ar  | eal        |
|                                  |                            |                 |       |                    | Planlagt                         | 30-07-2018     |          |                                  | 24,13    | klyngete    | st          | 15-1            | 0,75ha           | 0,7     | '5ha       |
| klyngetest                       | VÂD-1                      | 6,78            | Våd   | lområder, udta     | anina                            |                | _        |                                  |          | klyngete    | ast.        | 15-6            | 1,52ha           | 1,5     | 2ha        |
| (Flere)                          | BRAK-0                     | 8,93            | Uds   | rket/Slåningsl     | brak                             |                |          |                                  |          | klyngete    | st          | 22-1            | 5,59ha           | 5,5     | 9ha        |
| (Elere)                          | IAGT-0                     | 6.58            | Vild  | tmais Mais u       | dsæd                             |                |          |                                  |          | klyngete    | st          | 68-1            | 1,07ha           | 1,0     | 7ha        |
|                                  |                            | -,              |       |                    | Planlant                         | 15-04-2018     |          |                                  | 6.58     | klyngete    | sst2        | 204-1           | 0,90ha           | 0,9     | -Oha       |
|                                  |                            |                 |       |                    | Plackat                          | 15-04-2019     | -        |                                  | 6,50     | klyngete    | st2         | 236-2           | 0,23ha<br>0.51ha | 0,2     | lha        |
| (Elece)                          | ME 3.0                     | 16.06           | ri.   | a afrecidan        | rianayt                          | 10-04-2010     | 1        | I                                | 0,30     | klyngete    | st2         | 600-1           | 0,49ha           | 0,4     | 9ha        |
| (ricie)                          | MILJ-U                     | 15,20           | rie   | e algrøder         | let t a                          |                |          |                                  |          | klyngete    | st2         | 600-2           | 0,28ha           | 0,2     | Sha        |

|                               |                         |               |                                 |                 |                 |            |               |           |              |             |                                                        |             |            | _ |    |
|-------------------------------|-------------------------|---------------|---------------------------------|-----------------|-----------------|------------|---------------|-----------|--------------|-------------|--------------------------------------------------------|-------------|------------|---|----|
| 🕴 Næsgaard MARK               | [Markblad (Anvendt)]    |               |                                 |                 |                 |            |               |           |              |             |                                                        |             | -          |   | ×  |
| 👌 Administration 🛛            | ldskrifter Markplan I   | Markblad C    | )rganiske gødning               | er Indberetnir  | ng Lagerstyring | g Kartotel | ker Hjælp     |           |              |             |                                                        |             |            | - | 8  |
| Høstår 2018 4                 | - 🚵 🥔 🐌 🖸               | 1 🖬 🏯         | 🍜 🛃 🔠                           | 🏭 📽 🛔           | 1               |            |               |           |              |             |                                                        |             |            |   |    |
| Opret behandling              | • Tilføj middel • Sle   | t behandling  | <ul> <li>Slet middel</li> </ul> | Kopier beh      | andlinger 🔻 🔹   | Noter -    | Arbejdssedl   | ar .      |              |             |                                                        |             |            |   |    |
| Rehandlinger Klynger          | Gadninosolan Planteværn |               |                                 |                 |                 |            |               |           |              |             |                                                        |             |            |   |    |
| Afgrøder Vinterbyg            | * + +                   | Status (alle) | • P                             | eriode (ubegrær | nset)           | < > ··· ·  | Midler (alle) |           | B.           | Klynge-meto | e Klynge/markkode                                      | • Ignorer S | tandard    | • | 49 |
| Bedrift                       | Klynge /                | Areal         | Person                          | Status          | Dato            | Jobnr.     | Jobnavn       | Beh Areal | Antal beh. 8 | Туре        | Kynge/manocode<br>Hovedafgrøde/Sort<br>Mi Hovedafgrøde |             | d ialt     |   |    |
| <ul> <li>Nynyciest</li> </ul> | 00-0                    | 5,33          | vincerbyg, woor                 | Disclarit       | 15-09-2017      |            |               | 9.31      |              | Lidsard     | Wandhan Mr                                             | 180 00001   | 1679.40 kg | ٦ |    |
|                               |                         |               |                                 | Planlant        | 30-07-2018      | -          |               | 9,33      | 1            | Hovedoroduk | Foderbyg                                               | 80,0000     | 746,40 hkm |   |    |
|                               |                         |               |                                 | Planlagt        | 30-07-2018      | -          |               | 9,33      | 1            | Maskintakst | Gen.maskinomkostning                                   | 1,0000      | 9,33 ha    | 1 |    |
| klyngetest                    | 69-0                    | 7,05          | Vinterbyg, Pelica               | an, 6r          |                 |            |               |           |              |             |                                                        |             |            | 1 |    |
|                               |                         |               |                                 | Planlagt        | 15-09-2017      |            |               | 7,05      | 1            | Udsæd       | Pelican, 6r                                            | 180,0000    | 1269,00 kg | 1 |    |
|                               |                         |               |                                 | Planlagt        | 30-07-2018      |            |               | 7,05      | 1            | Hovedprodui | Foderbyg                                               | 80,0000     | 564,00 hkg | 1 |    |
|                               |                         |               |                                 | Planlagt        | 30-07-2018      |            |               | 7,05      | 1            | Maskintakst | Gen.maskinomkostning                                   | 1,0000      | 7,05 ha    |   |    |
| klyngetest                    | 71-0                    | 11,14         | Vinterbyg, Wool                 | an, 6r          |                 |            |               |           |              |             |                                                        |             |            |   |    |
|                               |                         |               |                                 | Planlagt        | 15-09-2017      |            |               | 11,14     | 1            | Udsæd       | Wootan, 6r                                             | 180,0000    | 2005,20 kg |   |    |
|                               |                         |               |                                 | Planlagt        | 30-07-2018      |            |               | 11,14     | 1            | Hovedproduk | Foderbyg                                               | 80,0000     | 891,20 hkg | ( |    |
|                               |                         |               |                                 | Planlagt        | 30-07-2018      |            |               | 11,14     | 1            | Maskintakst | Gen.maskinomkostning                                   | 1,0000      | 11,14 ha   |   |    |
| klyngetest                    | 71-1                    | 2,48          | Vinterbyg, Pelica               | an, 6r          |                 |            |               |           |              |             |                                                        |             |            |   |    |
|                               |                         |               |                                 | Planlagt        | 15-09-2017      |            |               | 2,48      | 1            | Udsæd       | Pelican, 6r                                            | 180,0000    | 446,40 kg  |   |    |
|                               |                         |               |                                 | Planlagt        | 30-07-2018      |            |               | 2,40      | 1            | Hovedproduk | Foderbyg                                               | 80,0000     | 198,40 hkg |   |    |
|                               |                         |               |                                 | Planlagt        | 30-07-2018      |            |               | 2.48      | 1            | Maskintakst | Gen, maskinomkostning                                  | 1.0000      | 2.48 ha    | 1 |    |

| 🕴 Næsgaard M                     | ARK - [Markblad (Anvendt)]  |                 |                            |               |              |          |               |           |            |              |                        |            | -         |   | ×     |   |
|----------------------------------|-----------------------------|-----------------|----------------------------|---------------|--------------|----------|---------------|-----------|------------|--------------|------------------------|------------|-----------|---|-------|---|
| 👌 Administratio                  | n Udskrifter Markplan       | Markblad Orga   | aniske gødninger           | Indberetning  | Lagerstyring | Kartotek | er Hjælp      |           |            |              |                        |            |           |   | - 8 ) | t |
| Høstår 2018                      | 💷 🏦 🍏 🖡                     | 🗉 \Re 🚔 J       | 🍜 🛃 🖏                      | l 📽 🔛         | 8            |          |               |           |            |              |                        |            |           |   |       |   |
| <ul> <li>Opret behand</li> </ul> | lling 🔹 Tilføj middel 🔹 S   | Slet behandling | Slet middel                | Kopier behand | dlinger 🔻 🔹  | Noter 💌  | Arbejdssedle  | r         |            |              |                        |            |           |   |       |   |
| Behandlinger Klyr                | iger Gødningsplan Plantevær | m               |                            |               |              |          |               |           |            |              |                        |            |           |   |       |   |
| Afgrøder Vinterby                | 9                           | Status (alle)   | <ul> <li>Period</li> </ul> | e (ubegrænse  | t)           | • •      | Midler (alle) |           | • D,       | Klynge-metor | e Hovedafgrøde 💌       | Ignorer St | tandard   | • | - 49  |   |
| Klynger                          |                             | Be              | handing                    |               |              |          |               |           |            |              |                        |            |           |   |       |   |
| Bedrift                          | Klynge                      | Areal           | Person 5                   | Status        | Dato         | Johnr.   | 3obnavn       | Beh Areal | Antal beh. | Type         | Middel                 | Mgd/ha     | Mgd iait  |   |       |   |
| klyngetest                       | Vinterbyg                   | 30,00 Vi        | nterbyg, Flere sort        | er valgt      |              |          |               |           |            |              |                        |            |           | _ |       |   |
|                                  |                             |                 | P                          | Nanlagt       | 15-09-2017   |          |               | 20,47     | 2          | Udsæd        | Wootan, 6r             | 180,0000   | 3684,60 k | 1 |       |   |
| •                                |                             |                 | F                          | Manlagt       | 15-09-2017   |          |               | 9,53      | 2          | Udsæd        | Pelican, 6r 🗸 🗸 🗸      | 180,0000   | 1715,40 k | 1 |       |   |
|                                  |                             |                 | P                          | Nanlagt       | 30-07-2018   |          |               | 30,00     | - 4        | Hovedproduk  | Foderbyg               | 80,0000    | 2400,00 h | 9 |       |   |
|                                  |                             |                 |                            | Vanlant       | 20.07.2018   |          |               | 30.00     |            | Manhinkalant | Can marking phase in a | 1 0000     | 20 00 h   |   |       |   |

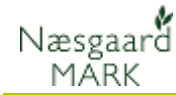

### Skift til klyngemetode: "Hovedafgrøde/sort".

Sortspecifikke behandlinger eks. svampestrategi oprettes her.

Klik genberegn hvis du ændrer på sort.

I menupunkt "Kopier fra standardplan" udvælges behandlinger.

Er jobnavnet udfyldt på behandlingen kommer det med ved kopiering

Ellers kan man rette jobnavn og oprette en arbejdsseddel eller tilknytte en behandling til samme arbejdsseddel.

| 🕴 Næsgaard M      | ARK - [Markblad (Anvendt)] |                 |                     |                |              |           |               |           |            |             |                         |          | -          |     | ×  |
|-------------------|----------------------------|-----------------|---------------------|----------------|--------------|-----------|---------------|-----------|------------|-------------|-------------------------|----------|------------|-----|----|
| 👌 Administratio   | n Udskrifter Markplan      | Markblad (      | Drganiske gødninger | Indberetning   | Lagerstyring | Kartotel  | ker Hjælp     |           |            |             |                         |          |            | 1   |    |
| Høstår 2018       | 🗩 🏄 🎿 🕪 I                  | 🗉 😼 🎰           | s 🐺 🐉 🚛 🤅           | 🏭 📽 🎎          | 10           |           |               |           |            |             |                         |          |            |     |    |
| Opret behand      | ling 🔹 Tilføj middel 🔹 S   | ilet behandling | g 🔹 Slet middel 🚽   | Kopier behand  | linger 💌 🔹   | Noter 🔻   | Arbejdssedle  | er        |            |             |                         |          |            |     |    |
| Behandinger Klyn  | ger Gødningsplan Plantevær | 'n              |                     | Kopier behan   | dlinger      |           |               |           |            |             |                         |          |            |     |    |
| Afgrøder Vinterby | a                          | Status (alle)   | - F                 | Kopier fra sta | ndardplan    | · · · · · | Midler (alle) |           | • 0.       | Klynge-meto | e Hovedafgrøde/Sort 🛛 🔹 | Ignorer  | Standard   | 1   | 49 |
| Klynger           |                            |                 | Behanding           |                |              | -         |               |           |            |             |                         |          |            | -   |    |
| Bedrift           | Klynge                     | Areal           | Person              | Status         | Dato         | Jobnr.    | Jobnavn       | Beh Areal | Antal beh. | 8 Type      | Middat                  | Mgd/ha   | Mgd ialt   |     |    |
| klyngetest        | Vinterbyg/Pelican, 6r      | 9,53            | Vinterbyg, Pelican, | 6r             |              |           |               |           | _          |             |                         |          |            |     |    |
|                   |                            |                 |                     | Planlagt       | 15-09-2017   |           |               | 9,5       | 3 2        | Udsæd       | Pelican, 6r             | 180,0000 | 1715,40 kg | а.  |    |
|                   |                            |                 |                     | Planlagt       | 20.07-2015   |           |               | 9,5       | 3 2        | Hovedprodui | Foderbyg                | 80,0000  | 762,40 hk  | 9   |    |
|                   |                            |                 |                     | Planlagt       | 30-07-2018   |           |               | 9,5       | 3 2        | Maskintakst | Gen.maskinomkostning    | 1,0000   | 9,53 ha    |     |    |
| klyngetest        | Vinterbyg/Wootney &        | 20,47           | Vinterbyg, Wootan   | , 6r           |              |           |               |           |            |             |                         |          |            |     |    |
|                   |                            |                 |                     | Planlagt       | 15-09-2017   |           |               | 20,4      | 7 2        | Udsæd       | Wootan, 6r              | 180,0000 | 3684,60 kg |     |    |
|                   |                            |                 |                     | Planlagt       | 30-07-2018   |           |               | 20,4      | 7 2        | Hovedprodui | Foderbyg                | 80,0000  | 1637,60 No | 0   |    |
|                   |                            |                 |                     | Planlact       | 30-07-2018   |           |               | 20.4      | 7 2        | Maskintakst | Gen.maskinomkostning    | 1.0000   | 20.47 ha   | a - |    |

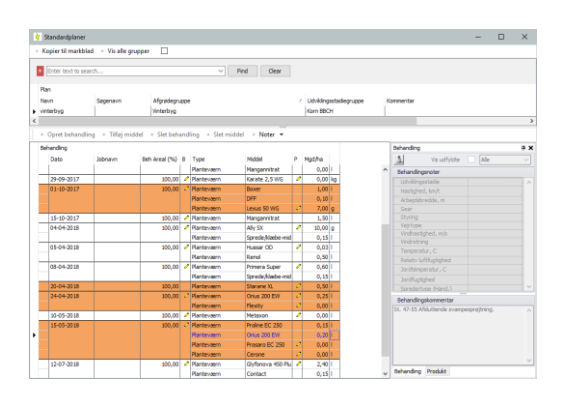

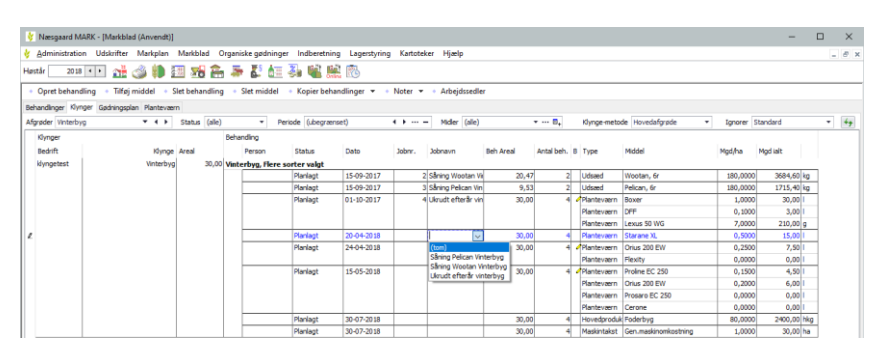

### Filtreringer

Du kan ændre kriterierne for at samle behandlinger via Ignorer-funktionen.

🞸 Næsgaard MARK - [Markblad (Anvendt)] tration Udskrifter Markplan Markblad Organiske gødninger Indberetning Lage V Ad 2018 💶 💒 🥔 🤑 🔠 🚜 🏝 🐺 🐉 🚈 💑 📽 🗮 🐼 ret behandling 🔹 Tilføj middel 🔹 Slet behandling 🔹 Slet mid Idel 🔹 Kopier be handlinger Klynger Gødningsplan Planteværn grøder (alle) • • • Status (alle) Aforader (alle)

vises behandlinger sammen, hvis de har samme status, produkt og dosering.

Hvis du vælger Ignorer dato, I takt med arbejdet i marken fragmenteres behandlingerne ud i flere behandlinger. Det kan være at kun nogle marker er udførte eller behandlingerne blev foretaget over flere dage, og det giver flere linier i oversigten.

### Nøgletal, Afstem gødningslagre, Sammentælling/Rediger

Du kan stadig bruge fanerne Sammentælling/Rediger og Afstem gødningslagre i bunden af dialogen til at ændre alle behandlinger, der vises i markbladet.

| (dalaman a) in |               |     | *                                | and dat          | Arrest | Madha    | Med isk       | 0       | Verbalance     | Provide State | -    |
|----------------|---------------|-----|----------------------------------|------------------|--------|----------|---------------|---------|----------------|---------------|------|
| Kolumenavn     |               | _   | type                             | Pilotei          | Area   | inguina  | mgulat        | FIG     | nar totelopris | rio las       |      |
| Dato           | (Flere valgt) |     | <ul> <li>Hovedprodukt</li> </ul> | Słomajs sommer   | 122,0  | 10200,00 | 1244502,00 fe | 0,00 fe | 0,00 fe        |               | 0,00 |
| Status         | Planlagt      |     | Hovedprodukt                     | Græs (slæt) Ensi | 293,7  | 2566,67  | 753830,00 fe  | 0,00 fe | 0,00 fe        | 8             | 0,00 |
| Arbejdsseddel  |               | - 1 | Hovedprodukt                     | Strandsvincel    | 222.85 | 800.00   | 178312.00 kg  | 0.00 kg | 0.00 ko        |               | 0.00 |

Obs! Nøgletal er slået fra under klynger, da klynger arbejder på tværs af bedrifter.

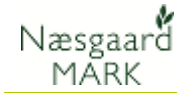

### Arbejdssedler

På hver behandling under fanen klynger kan du vælge jobnummer, eller oprette nyt job ved at taste jobnavn.

| Seh | handlinger Klym | per Gødningsplan Plantevær | n      |        |            |                    |            |         |                                   |           |            |              |                      |          |              |
|-----|-----------------|----------------------------|--------|--------|------------|--------------------|------------|---------|-----------------------------------|-----------|------------|--------------|----------------------|----------|--------------|
| ١fg | grøder (alle)   | * 4 >                      | Status | (alle) |            | Periode (ubeg      | aenset)    | • • … · | <ul> <li>Midler (alle)</li> </ul> |           | ≠ ··· 8,   | Klynge-metor | de Hovedafgrøde 🔹    | Ignorer  | Standard     |
|     | Klynger         |                            |        |        | Behandling |                    |            |         |                                   |           |            |              |                      |          |              |
|     | Bedrift         | Klynge                     | Area   |        | Perso      | n Status           | Dato       | Jobnr.  | Jobnavn                           | Beh Areal | Antal beh. | B Type       | Middel               | Mgd/ha   | Mgd ialt     |
|     | klyngetest      | Vinterhvede, foder         | 1      | 377,92 | Vinterhve  | e, foder, Vinterhv | ede, udsæd | _       |                                   |           |            |              |                      |          |              |
| I   |                 |                            |        |        |            | Planlagt           | 15-09-2017 | 1       | 1 Săning vinterh 🗸                | 377,92    | 15         | Udsæd        | Vinterhvede, udsæd   | 180,0000 | 68025,60 kg  |
|     |                 |                            |        |        |            | Planlagt           | 15-08-2018 |         |                                   | 377,92    | 15         | Hovedproduk  | Foderhvede           | 80,0000  | 30233,60 hkg |
|     |                 |                            |        |        |            | Planlagt           | 15-08-2018 |         |                                   | 377,92    | 15         | Maskintakst  | Gen.maskinomkostning | 1,0000   | 377,92 ha    |
|     | (Flere)         | Vinterraps                 |        | 229,50 | Vinterrap  | Vinterraps, udsa   | d          |         |                                   |           |            |              |                      |          |              |
|     |                 |                            |        |        |            | Planlagt           | 10-08-2017 |         |                                   | 229,50    | 10         | Udsæd        | Vinterraps, udsæd    | 2,5000   | 573,75 kg    |
|     |                 |                            |        |        |            | Planlagt           | 01-08-2018 |         |                                   | 229,50    | 10         | Hovedproduk  | Olieraps             | 45,0000  | 10327,50 hkg |
|     |                 |                            |        |        |            | Planlagt           | 01-08-2018 |         |                                   | 229,50    | 10         | Maskintakst  | Gen.maskinomkostning | 1,0000   | 229,50 ha    |

### Klynger på arbejdseddeludskrift

Arbejdssedler kan også udskrives i klyngetilstand. Under hver behandling vises en liste over marker tilknyttet behandlingen.

| ,                                     |                  | Udskrevet den | : 04-11-2015 | FRI. 16:19 Side 1 at 1 |
|---------------------------------------|------------------|---------------|--------------|------------------------|
| Jobnr: 1 Såning vinterhved            | e                |               |              | Høstår 2018            |
| Klynge: Vinterhvede, foder            | 377,92 ha        | Dato: 15      | -09-2017     |                        |
| Vinterhvede, foder, Vinterhvede, udsæ | ed               | Stadie:       |              |                        |
|                                       | Behandlet areal: |               | 377,92       |                        |
| Planlagt                              | Mgd/ha           | Ial           | t            | Udført i alt           |
| Vinterhvede, udsæd                    | 180,000 kg       |               | 68.025,60    |                        |

Marker vedr. behandling: 31-0, 32-0, 33-0, 45-0, 46-0, 46-1, 47-0, 47-1, 48-0, 48-1, 63-0, 64-0, 65-0, 66-0, 67-0

| Total mængder.     | Planlagt i alt | Udført i alt |
|--------------------|----------------|--------------|
| Beh. areal i alt   | 377,92 Ha      |              |
| Vinterhvede, udsæd | 68.025,600 kg  |              |

### Markér afkrydsningsfeltet Vis detaljer i Notegruppe på udskrift for at få vist en tabel med marker i stedet.

Så er det muligt at tilføje noter for medarbejderne til hver mark i klyngen.

| 🐓 Arbejdssedler                                                                                    |                                                                   | - 🗆 ×                                                                        |  |  |  |  |
|----------------------------------------------------------------------------------------------------|-------------------------------------------------------------------|------------------------------------------------------------------------------|--|--|--|--|
| * Vælg arbejdsseddel + Opret + Slet + Kopier til næste høstår + Opsætning + Udskriv + Vis udskrift |                                                                   |                                                                              |  |  |  |  |
| Valg Bedrift: klyngetest $\checkmark$ Gruppe (ale) $\checkmark$                                    | 🖌 Status (ale) 🗸 Sag jobnr. 🖌                                     |                                                                              |  |  |  |  |
| Arbejdsseddel                                                                                      | Mobile prøjteoplysninger 1                                        | Notegrupper på udskrift                                                      |  |  |  |  |
| Job / Navn Gruppe Status Udskrift                                                                  | ift Tildelt til Udført af vand i tanken I vand per ha Antal tanke | Vis detalj jeknik Vejr Plante- Udsæć Handel Organi Hovedi Vis ikke kommentar |  |  |  |  |
| 1 Såning vinterhvede Vinterhvede Planlagt Arbejdss                                                 | dssedde 3000 150 18,90                                            |                                                                              |  |  |  |  |

Marker vedr. behandling:

| Bedrift | Markkode Marknavn | Areal  | Beh Areal | Udført ha Kommentar |
|---------|-------------------|--------|-----------|---------------------|
| klyng   | 31-0              | 18,76  | 18,76     | 5                   |
| klyng   | 32-0              | 24,24  | 24,24     | L                   |
| klyng   | 33-0              | 103,57 | 103,57    | 1                   |
| klyng   | 45-0              | 36,79  | 36,79     |                     |
| klyng   | 46-0              | 63,80  | 63,80     |                     |
| klyng   | 46-1              | 16,25  | 16,25     | 5                   |
| klyng   | 47-0              | 28,60  | 28,60     |                     |
| klyng   | 47-1              | 4,14   | 4,14      | 4                   |
| klyng   | 48-0              | 10,31  | 10,31     |                     |
| klyng   | 48-1              | 19,93  | 19,93     | 5                   |
| klyng   | 63-0              | 19,62  | 19,62     | 2                   |
| klyng   | 64-0              | 1,96   | 1,96      | 5                   |
| klyng   | 65-0              | 25,17  | 25,17     | 7                   |
| klyng   | 66-0              | 2,93   | 2,93      | 5                   |
| klyng   | 67-0              | 1,85   | 1,85      | 5                   |